## Sådan tilmelder du dig, og betaler via Holdsport app.

Når du logger ind via app, så ser du på forsiden events, der kan tilmeldes:

| Søg 💵 4      | G                                                      | 14.47     | <b>◎ 1</b> * ′   | 100 % 🦲 🗲  |
|--------------|--------------------------------------------------------|-----------|------------------|------------|
|              | LDSP                                                   | RT        |                  |            |
|              |                                                        |           |                  |            |
|              |                                                        |           |                  |            |
|              |                                                        |           |                  |            |
|              |                                                        |           |                  |            |
|              |                                                        |           |                  |            |
|              |                                                        |           |                  |            |
|              |                                                        |           |                  |            |
| Hva          | d har du på hje                                        | erte?     |                  | 0          |
| -            |                                                        |           |                  |            |
| Klubstab     |                                                        |           |                  |            |
| Velkommen ti | De Dragør Van                                          | ndhunde   |                  |            |
|              |                                                        |           |                  |            |
| Kommende a   | aktiviteter                                            | -         |                  |            |
| 04           | Generalforsa                                           | mling 201 | 3                |            |
| søn          | <ul> <li>③ 11:00 - 13:</li> <li>⑨ Wiedergår</li> </ul> | 00<br>den |                  |            |
| . <u></u> () |                                                        |           | Gå tilbetalingsa | ktivitet > |
|              |                                                        |           |                  |            |
|              |                                                        |           |                  | So allo    |
| Rediger      | +                                                      |           |                  |            |

Tryk på eventet (i dette eksempel "Generalforsamling 2018")

| ∎ o2-de 3G 13.22<br><b>HOLDSP∰RT</b>                                                                         | <ul> <li> ✓ ¥ 99 % == +</li> <li> ▲</li> </ul>   | ■ HOLDSP@RT                                                            |
|----------------------------------------------------------------------------------------------------|--------------------------------------------------|------------------------------------------------------------------------|
| ←                                                                                                    | 1 0                                              |                                                                        |
| Generalforsamling 2018                                                                                       |                                                  | Betalingsaktivitet                                                     |
|                                                                                                    | Afmeld                                           | <b>Billet</b><br>Pris pr. stk.: 50,00 kr.                              |
| uktivitetstype<br>Clubaktivitet                                                                              |                                                  |                                                                        |
| Tidspunkt<br>11:00 - 13:00 søndag 4. nov                                                                     |                                                  | Prisen for aktiviteten er 50,00 kr.<br>administrationshonorar 3,00 kr. |
| Sted<br>Wiedergården                                                                                         | <b>Q</b>                                         | Du tilmelder dig ved at acceptere vælge betalingsmetode og genne       |
| Mødetid                                                                                                    |                                                  | Accepter betingelser                                                   |
| 11:00                                                                                                    |                                                  | Betal med MobilePay                                                    |
| Filmeldingsfrist:<br>1. nov. 2018, kl. 23.45                                                                 |                                                  | MobilePay                                                              |
| Kommentar                                                                                                    |                                                  | <b>epay</b> Betal med kort                                             |
| Søndag den 4. november 2018 kl. 11:00 a<br>generalforsamling.                                                | fholder vi ordinær                               |                                                                        |
| Det er ikke nødvendig med tilmelding til s<br>Hvis du ønsker frokost efter generalforsa<br>tilmelde dig her. | selve generalforsamlingen.<br>Imlingen, bedes du | Kommentar                                                              |
| Frokosten består af sildemad og to stykke<br>sodavand og en snaps                                            | er smørrebrød samt en øl/                        | Tilføj kommentar                                                       |
|                                                                                                    |                                                  |                                                                        |
| Padiger Notifikationer Tilm                                                                                  | <b>⊥</b> •••                                     |                                                                        |

Nu ser du selve detaljer om eventet, og skal rulle lidt ned på skærmen, hvor du kan bestille antal billetter, accepter betingelserne og tryk på "Betal med MobilePay".

HUSK at trykke "Opdater", hvis du vælger mere end én billet.